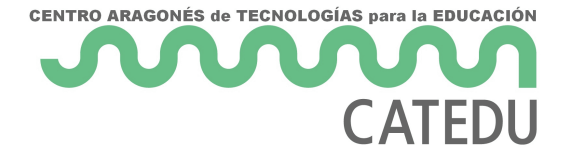

# Por último comunicación Arduino-Arduino

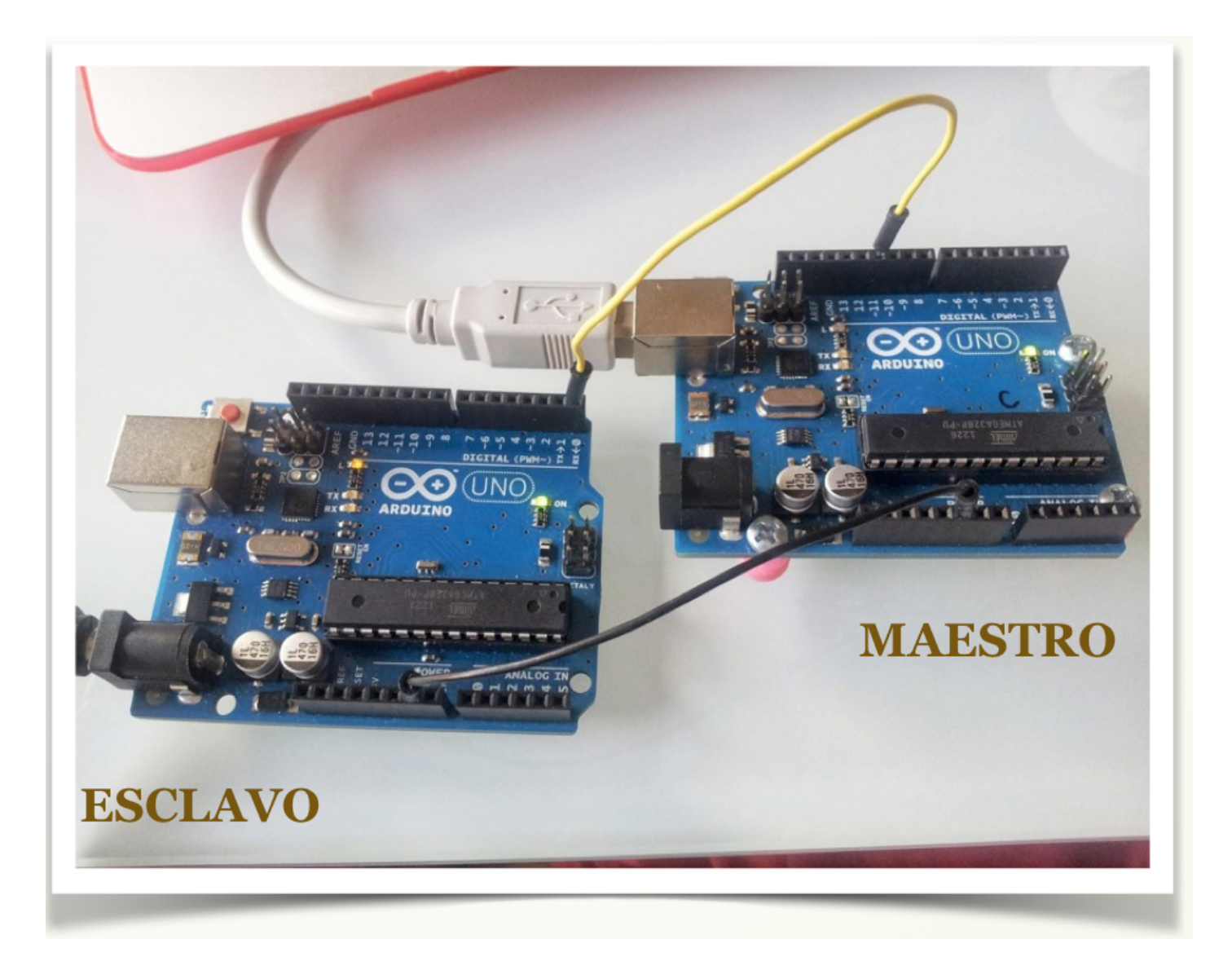

Podemos conectar dos placas Arduino de distintas maneras: Bluetooth, Xbee, Ethernet, WIFI... Pero la forma más sencilla es aprovechar la conexión para la comunicación serie que ya posee Arduino.

#### **Conocimiento previo**

- Programación básica de Arduino.
- Bucles **for,** sentencias if-else, switch-case.

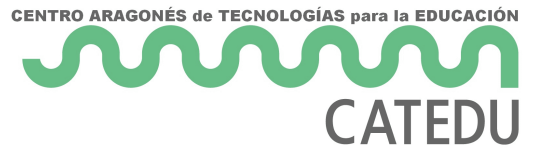

#### Objetivos

- Comunicación serie.
- Configuración maestro / esclavo.
- Crear un nuevo puerto serie.

Lista de materiales:

• 2 placas Arduino.

SI NO DISPONES DE DOS PLACAS DE ARDUINO, TE PROPONEMOS SIMULARLO

#### Montaje 24: Conectar dos Arduinos

El proceso es parecido al bluetooth. Aquí queremos que una Arduino envíe (MAESTRO) y que otra reciba (ESCLAVO), así que cada una correrá un programa distinto.

Podemos hacer también que ambas tarjetas envíen y reciban datos, para ello, la modificación sobre lo que expongo aquí serían muy sencillas, (básicamente copiar y pegar los trozos de código intercambiados).

#### **Conexiones:**

Usaremos los pines estándar de comunicación serie de Arduino:

- 0 : RX (pin por el que RECIBE los datos serie)
- 1 : TX (pin por el que ENVÍA los datos serie)

Para comunicación en 2 direcciones: los 2 pueden enviar / recibir. Las conexiones TX/RX se intercambian (lo que uno envía -TX- tiene que entrar en el otro -RX-). Cualquiera de las 2 puede ser Maestro o Esclavo. **IMPORTANTE**: Conectar ambas GND de las placas. CENTRO ARAGONÉS de TECNOLOGÍAS para la EDUCACIÓN

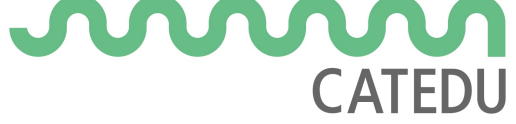

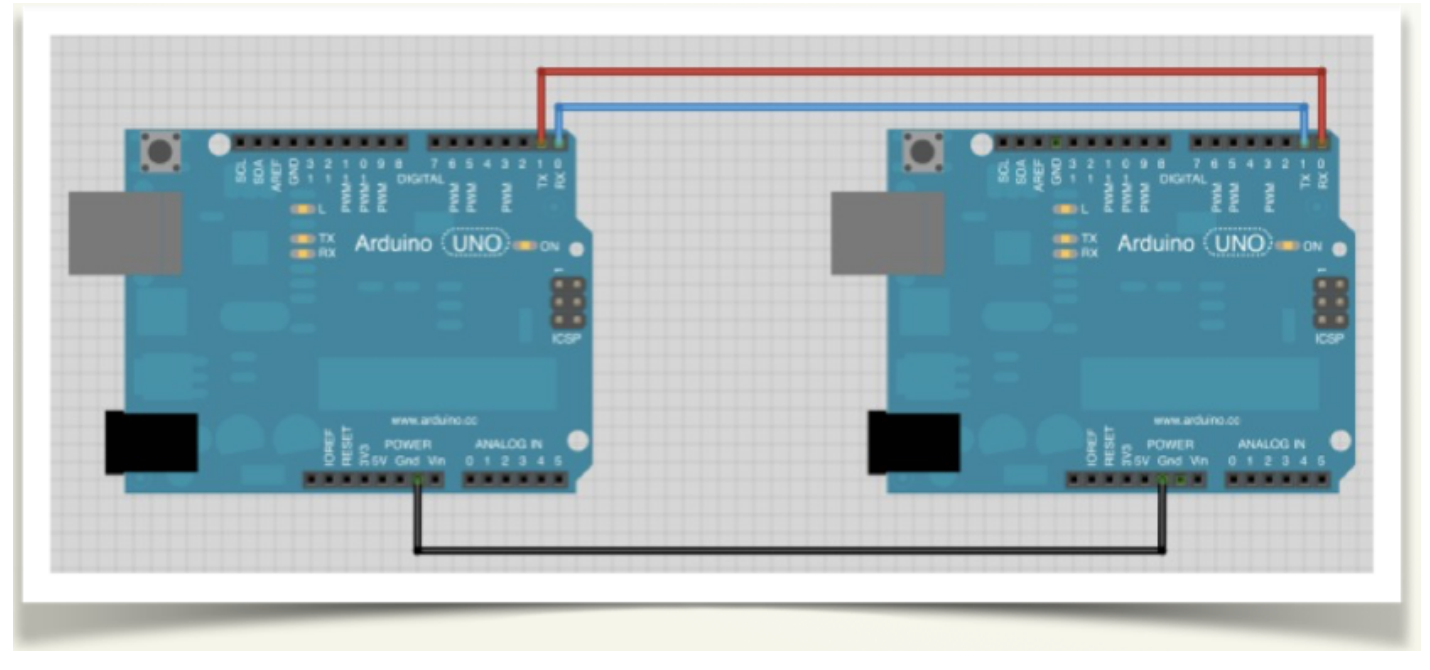

En el siguiente ejemplo, el maestro, cada 3 segundos envía un carácter al esclavo.

- Si envía una "r", el esclavo hará parpadear su led (d13) rápido.
- Si envía una "l", el esclavo hará parpadear su led (d13) lento.

El programa para el Arduino MAESTRO es:

https://create.arduino.cc/editor/javierquintana/4e485b39-a075-416c-a951-4c7caa4edcc0/preview

https://create.arduino.cc/editor/javierquintana/4e485b39-a075-416c-a951-4c7caa4edcc0/preview?embed

El programa para el Arduino ESCLAVO es:

https://create.arduino.cc/editor/javierquintana/605a2867-7265-4e29-8253-d311696dbe05/preview

https://create.arduino.cc/editor/javierquintana/605a2867-7265-4e29-8253-

d311696dbe05/preview?embed

## Si no tienes dos ARDUINOS

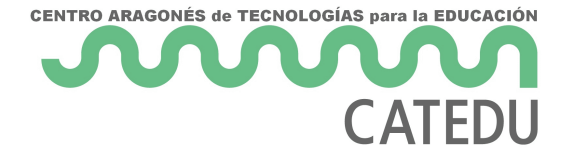

Puedes hacerlo con una simulación en <u>https://www.tinkercad.com</u> en nuestro caso este fue el resultado:

Lo tienes aquí <u>https://www.tinkercad.com/things/dMPodSrbw0n-comunicacion-maestro-</u>esclavo/editel?sharecode=FKrzh6UQa4CZ2UL4ma2WfTuJ3aIRTXRyNJtCWJAAvww

Y además lo puedes embeber en tu blog, página web... por ejemplo lo tienes aquí, ¡¡pincha en simulación!!

https://www.tinkercad.com/embed/b44kP2GnRXy?editbtn=1

Si n lo ves claro, pincha en el vídeo

https://www.youtube.com/embed/GNtVo0xP9mA?rel=0

## Si tienes dos ARDUINOS

Pues a disfrutar de tu "Red particular" :

https://www.youtube.com/embed/VmFl1mXa65U?rel=0

## **Otras conexiones**

Si quieres conectar dos Arduinos por comunicación I2C visita esta página.

Para la comunicación en una dirección:

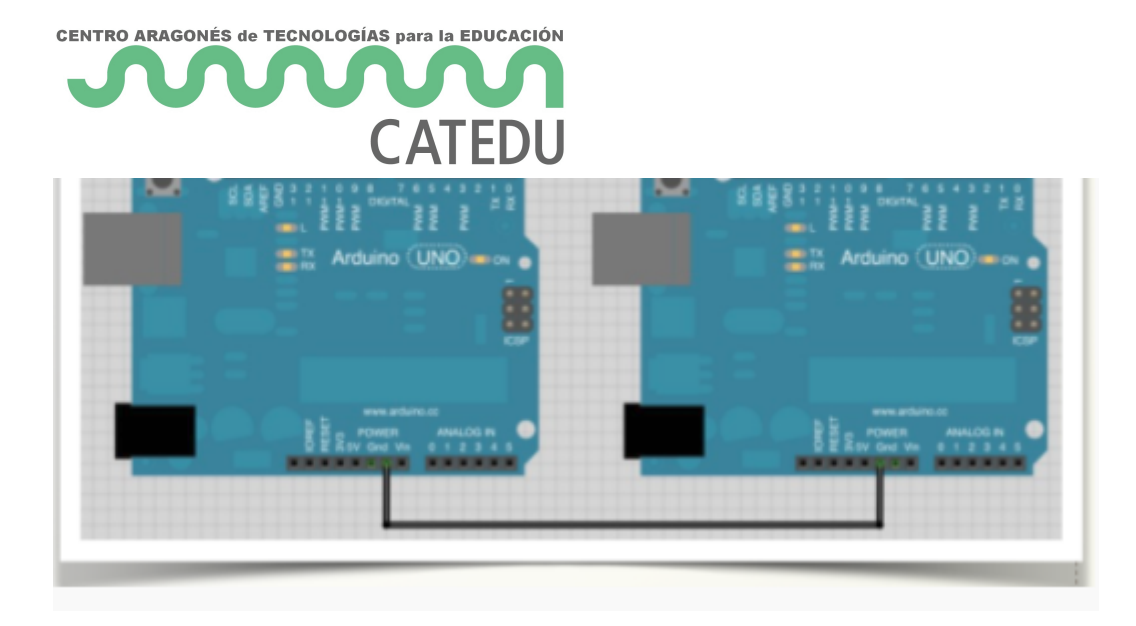

*maestro(izquierda) -> esclavo(derecha)* sólo necesitamos 1 conexión:

NOTA:

Ocurre que esos pines también los usa para comunicarse por USB cuando está conectado al ordenador, de manera que si queremos tener ambas conexiones (USB/trasmisión serie) deberemos crear una nueva conexión serie (en una conexión software). Sólo podemos conectar 2 Arduinos pues sólo hay un puerto de serie en cada uno de ellos. Aunque la conexión es en un sentido, es necesario conectar los dos cables TX-RX y RX-TX

En este ejemplo, una de las Arduino la vamos a tener conectada al PC, por tanto, en el MAESTRO vamos a crear la conexión software serie sobre los pines 10(RX), 11(TX).

Lo puedes comprobar en la siguiente imagen:

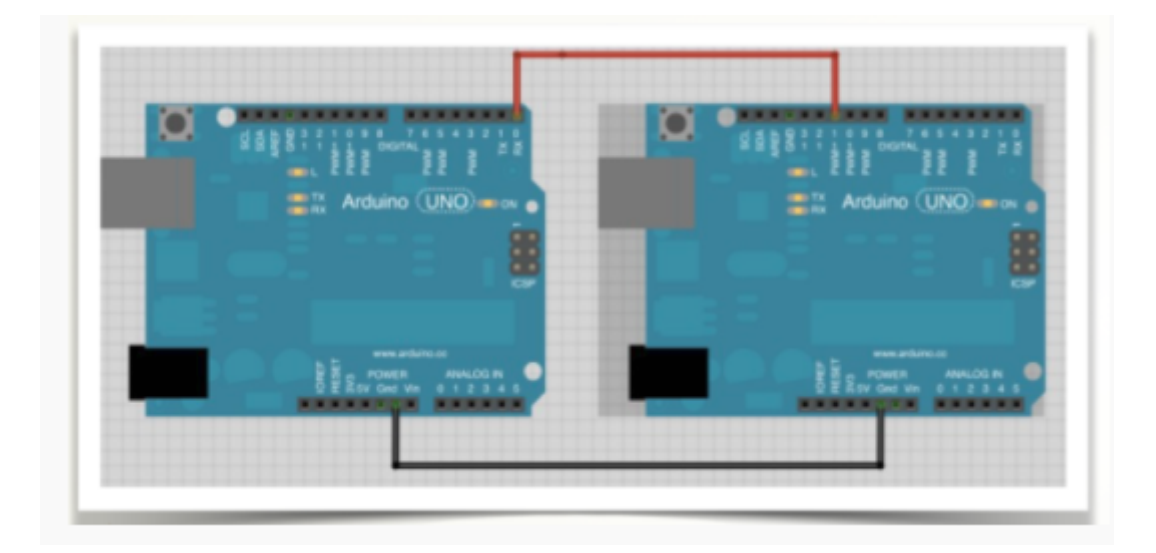

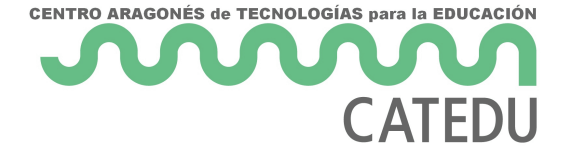

El programa sería el siguiente en el maestro

```
//// MAESTRO
int i=0;
//CREAMOS UN NUEVO PUERTO SERIE (RX, TX)
SoftwareSerial Serie2(10,11);
void setup()
{ pinMode(13,0UTPUT);
 Serial.begin(9600);
                             //Inicializa puerto estándar
 Serie2.begin(9600);
                             //Inicializa nuevo puerto
 digitalWrite(13,LOW);
}
void loop()
{ Serie2.write("r");
 delay(3000);
 Serie2.write("l");
 delay(3000);
}
```

Y en el esclavo sería el siguiente código :

```
CENTRO ARAGONÉS de TECNOLOGÍAS para la EDUCACIÓN
                      CATEDU
           case 'r':
           {for(int i=0; i<20 i++)
                 digitalWrite(13,HIGH);
                 delay(80);
                 digitalWrite(13,LOW);
                 delay(80);}
             break;
           }
           case 'l':
           {for(int i=0; i<10 i++)
                 digitalWrite(13,HIGH);
                 delay(200);
                 digitalWrite(13,LOW);
                 delay(200);}
             break;
  }}}
```

Revision #10 Created 1 February 2022 11:21:02 by Equipo CATEDU Updated 8 May 2025 08:00:35 by Javier Quintana